ReadMe

# エクスプローラ拡張~タブファイラ機能~ Ver.0.91

## -概要-

エクスプローラを拡張することでエクスプローラのファイラとしての機能の拡張を行います。このソフ トをインストールすることで、「タブ化機能」、「追加ビュー」が加わります。どの機能も作業の効率化が期 待できます。

## −機能−

[表示/非表示]

- 1. 表示
- ・ツールバーを右クリックし「タブビュー」を選択し表示する。
- 2. 非表示
- ・ツールバーを右クリックし「タブビュー」を選択し非表示にする。

[タブの追加方法]

- 1. ツリーをダブルクリックすることで追加。
- 2. フォルダを D&D することで追加することも可能。但し、マウスの右ボタンで実行時は、マウスジェ スチャ機能が無効になっていることが条件となる。
- 3. メニューより「アドレスバーの位置をタブへ追加(A)」を選択することによりアドレスバーのパス の位置をタブに追加することができる。
- 4. 2の場合においては以下のものは追加することができません

:特殊フォルダ (ごみ箱やデスクトップ等)

: × × × \$

- 5. 1~2の操作は複数フォルダにも対応している。
- メニューより「全てのドライブをタブへ追加(D)」を選択することにより HDD ドライブを全てタブ に追加することができる。

[追加タブの削除方法]

- 1. タブを右クリックし以下に示すメニューを選択することにより削除することができる。
  - ・選択タブを閉じる(S)Ctrl+F9(追加ビューはCtrl+Shift+F9)
  - ・クリック位置タブを閉じる(C)
  - ・追加タブを全て閉じる(A)
- 2. 追加したタブは PC の電源を落としても保持される。

[タブ間移動]

- 1. タブを右クリックし以下に示すメニューを選択することにより移動することができる。
  - ・前のタブへ(B)Ctrl+F5(追加ビューはCtrl+Shift+F5)
  - ・次のタブへ(N) Ctrl+F6 (追加ビューは Ctrl+Shift+F6)
  - ・先頭のタブへ(F) Ctrl+F7 (追加ビューは Ctrl+Shift+F7)
  - ・最後のタブへ(L) Ctrl+F8 (追加ビューは Ctrl+Shift+F8)
- タブにフォーカスがある時、マウスホイールを動かすことにより次/前のタブに移動することができる。キーボードの→を使用することにより次/前のタブに移動することができる。但し、タブがボタンタイプ時は Enter を押下することで切り替わる。

[タブスタイル変更]

 タブを右クリックし「ボタンタイプ(T)」をチェックすることで、タブスタイルをボタンタイプに 変更することができる。

[タブ並び替え]

 タブを左クリックしたまま移動させたい位置にマウスをあわせ離すことで並び替えをすることが できます。並び替えた後、タブがハイライト化されます。

[コピー]

- タブを右クリックし「クリック位置タブ名コピー(C)」をクリックすることで、タブ名をクリップ ボードへコピーすることができる。
- タブを右クリックし「クリック位置タブのパスコピー(P)」をクリックすることで、クリック位置のパスをクリップボードへコピーすることができる。
- タブを右クリックし「アドレスバーの内容をコピー(A)」をクリックすることで、アドレスバーの パスをクリップボードへコピーすることができる。

[簡易マウスジェスチャ]

- タブを右クリックし「マウスジェスチャを有効にする(M)」をクリックすることで、マウスジェス チャを開始することができる。
- 2. コマンド一覧
  - → : 次のタブへ
  - ← : 前のタブへ
  - ←→:先頭のタブへ
  - →←:最後のタブへ
  - ↓:ボタンタイプ変更
  - ↑←:簡易メニュー表示
  - ↑→:追加タブを閉じる
  - ↑:アドレスバーの内容をコピー
  - →:次のタブへ(上段)
  - ←:前のタブへ(上段)
  - ←→: 先頭のタブへ(上段)
  - →←:最後のタブへ(上段)
  - →→:次のタブへ(下段)
  - ←←:前のタブへ(下段)
  - ←→↓:先頭のタブへ(下段)
  - →←↓:最後のタブへ(下段)
  - ↑→:追加タブを閉じる(上段)
  - ↑→↓:追加タブを閉じる(下段)
  - ↓:ボタンタイプ変更(上段)
  - ↓↓:ボタンタイプ変更(下段)
  - ↑ ↑:ダブルクリック階層移動を有効
  - ↑↑↑∶追加ビュー自動表示を有効
  - ↑←:簡易メニュー表示
  - →→:次のタブへ(ツールバー)
  - ←←:前のタブへ(ツールバー)
  - ←→↓:先頭のタブへ(ツールバー)
  - →←↓:最後のタブへ(ツールバー)
  - ↑ ↑ →:現在表示位置からビュー変更
  - ↑ ↑ ↓ : デフォルトビューで表示
  - ↑:アドレスバーの内容をコピー

[ビュー追加]

- 1 表示 → エクスプローラバー → タブビュー追加(T)を選択することにより、ビュー画面を追加する ことができる。以降はタブを選択すると追加したビューに表示される。追加ビューを表示した時に表 示されるビューは登録済みタブの先頭の内容となり、登録済みのタブが無い時は、"マイコンピュー タ"が表示される。Ctrl+Shift+0 で表示/非表示可
- 2 元から存在するビュー内容の変更は、ツリーから変更した時や、デフォルトのビューを操作した時に 変更することができる。
- 3 タブビューを表示せずに、専用ビューを表示した時は、タブを表示させて下さい。 タブを表示させてない場合はタブを関わる機能が使用できません。
- 4 上段のタブを Shift+クリックすると追加ビュー左に内容が表示される。Ctrl+Shift+クリックで追加 ビュー右に内容が表示される。
- 5 追加ビュー制限事項: Del キー無効
- 6 ツールバー
  - 6.1 ビュー位置変更ボタン
    - ・ビュー位置変更ダイアログが表示され、そこで選択したものがビューとして新たに表示される。
      ・メニュー機能
      - ① 現在表示位置からビュー変更(D)Ctrl+Shift+D
      - ② 前のタブへ(B) Ctrl+Shift+B
      - ③ 次のタブへ(N) Ctrl+Shift+N
      - ④ 先頭のタブへ(F) Ctrl+Shift+F
      - ⑤ 最後のタブへ(L) Ctrl+Shift+L
      - ⑥ デフォルトビューで表示(K) Ctrl+Shift+K
      - ⑦ ビュー変更(右)(R)

※但し、フォルダのみが対象。ショートカットは対象外

- 6.2 上へボタン Ctr I+Shift+U
  - ・現在表示している位置から一つ上の階層へ移動する。
  - ・ビューの空白部分をダブルクリックでも同様。※1
  - ※1 デフォルトビューでも同様
- 6.3 コピーボタン
  - ・表示位置のパスをクリップボードにコピーする。
  - ・メニュー機能
    - ① 表示ビューのパスをコピー(C) Ctrl+Shift+C
    - ② 上段アドレスバーの内容をコピー(G) Ctrl+Shift+G
- 6.4 タブへ追加ボタン
  - ・表示位置のパスをタブへ追加することができる
  - ・メニュー機能
    - 表示ビューをタブへ追加(T) Ctrl+Shift+T(上段タブへ追加)
    - ② 上段アドレスバーの位置をタブへ追加(P) Ctrl+Shift+P
- 6.5 **パス表示** 
  - ・ 表示位置のパスが表示される。
  - ・ Ctrl+Alt+D でフォーカスの移動をすることができる。
  - 「デスクトップ」「マイ ドキュメント」「マイ ネットワーク」「マイ コンピュータ」「コン トロール パネル」はどの階層で入力を行ってもリストの切替を行うことができる。
  - リストの各アイテム名の入力でアイテムをマウスでダブルクリックした時と同様の結果を 得ることができる。
- 6.6 お気に入り
  - ・追加ビューで表示している箇所をお気に入りに登録することができる。
  - ・メニュー機能
    - ① お気に入りに追加(A) Ctrl+Shift+A
    - お気に入りの整理(0) Ctrl+Shift+0
    - ③ お気に入りの表示(V) Ctrl+Shift+V
  - ・お気に入りへの追加やお気に入りの整理は IE と同様である。

・お気に入りの表示を選択するとお気に入り登録フォルダヘビューの表示が切り替わる。そこに
 登録されているショートカットをダブルクリックすると、リンク先ヘビューが切り替わり、タブ
 ヘ追加される。

6.7 ビュー分割

・追加ビューの表示を2分割化できる。1⇔2をトグルで切り替わる。また、中央の線を右クリ ックしながら左もしくは右へ動かすことでビューの横サイズを変更することができる。 [タブツールチップ機能]

1. タブのフルパスをツールチップにて表示。但し、仮想フォルダについてはタブ名を表示。

[簡易メニュー表示機能]

タブがない箇所を右クリックすると簡易メニューの表示を行うことができる。
 ※マウスジェスチャで表示される簡易メニューと同等

[キーカスタマイズ機能]

1. タブを右クリックし「キーカスタマイズ(K)」をクリックすることで、キーコンフィグ画面を開くことができる。エクスプローラを再起動後有効になります。

インストールフォルダに key. cfg というファイルができますが、直接開くことは止めて下さい。 登録不可キー: Ctrl+A、Ctrl+C、Ctrl+V、Ctrl+X、Ctrl+Z、Ctrl+Alt+D、Ctrl+Shift+U、Ctrl+Shift+0

[タブフォントサイズ変更]

1. タブを右クリックし「タブフォントサイズ変更(S)」をクリックすることで、書式設定画面を開くことができる。ここではフォントサイズ/フォントを変更することができる。

[追加ビュー自動表示設定]

1. タブを右クリックし「追加ビュー自動表示(A)」をクリックすることで、追加ビューのエクスプロー ラ起動時自動表示の設定ができる。尚、デフォルトは自動表示有りです。

[ダブルクリック階層移動設定]

1. タブを右クリックし「ダブルクリック階層移動設定を有効にする(D)」をクリックすることで、ビュ 一のダブルクリックで上へ階層移動の有効無効を設定できる。尚、デフォルトは有効です。

-機能制限-

- D&D してタブを追加する際に、ターゲットがファイルだった時はメッセージボックスで警告している。 (ドロップ禁止マークがでない)
- ② IE7にするとお気に入りの整理で該当フォルダが表示されなくなる。

-不具合報告-

- ① 下段ビューの右クリックに「名前の変更」がない
- ② 下段ビューにて F2 を押下して名前の変更をしようとしたとき、編集状態になるアイテムが違うものになることがある

-対応 0S-

① WindowsXP

-インストール&アンインストール方法-

- 1. 新規インストール
  - ① 実行中のファイル等を全て閉じる。
  - ② explorer Tab Filer.msi を実行する。
  - PC を再起動。
- 2. 旧バージョンからのアップデート方法
  - ① 実行中のファイル等を全て閉じる。
  - ② コントロールパネルより explorer Tab Filer.msi を選択し削除する。
    ※ この時、必ずインストール時と同様のものを使用すること!
  - ③ 新しい explorer Tab Filer.msi を実行する。
  - ④ PC を再起動。
- 3. アンインストール方法

① コントロールパネルより explorer Tab Filer.msi を選択し削除する。

-追加予定機能-

① なし

#### -更新履歴-

- Ver.0.01 2005/06/01 新規作成
- Ver.0.02 2005/06/07 デフォルトタブ右クリック表示/非表示機能追加

# 不具合修正

- Ver.0.03 2005/06/08 不具合修正
- Ver.0.04 2005/06/09 タブ表示状態保存(次回起動時に保存タブで起動できるようにする)

# デフォルト表示設定分

# 不具合修正

Ver.0.05 2005/06/13 タブ表示状態保存(次回起動時に保存タブで起動できるようにする)

# 追加設定分

Ver.0.06 2005/06/14 ベースウインドウの色を COLOR\_BTNFACE に変更

## 不具合修正

Ver.0.07 2005/06/16 サイズ固定からリサイズ可

## タブスタイルの変更機能追加

- Ver.0.08 2005/06/17 不具合修正
- Ver.0.09 2005/06/17 タブ起動時の表示サイズを変更

### 不具合修正

Ver.0.10 2005/06/20 タブ名取得機能追加

フォルダ表示を有効にしていない時も同一ウインドウに

# 表示されるように変更

- Ver.0.11 2005/06/21 不具合修正
- Ver.0.12β 2005/06/26 マウスジェスチャ機能追加

システムフックではなく、ローカルフックで作成

- Ver.0.12 2005/06/28 エクスプローラバープロトタイプ追加
- Ver.0.13 2005/06/29 隠しドライブ検索機能追加(制限あり)
- Ver.0.14 β 2005/07/05 タブ専用ビュー追加
- Ver.0.14 2005/07/06 アドレスバーの内容コピー機能追加

### 不具合修正

Ver.0.15 2005/07/07 ツールチップ追加

## クリック位置タブのパス取得追加

### 簡易メニュー追加(マウスジェスチャ含)

Ver.0.16 2005/07/08 D&D でタブ追加機能[簡易]

#### メニューからのタブ追加を追加

# 選択タブのハイライト化

# メニューの名前変更

- ・DeskBandExtension → タブビューへ
- ・HorizontalExtension → タブビュー追加へ
- ・VerticalExtension → 隠しドライブ検索へ

### 不具合修正

Ver.0.17 2005/07/11 タブ専用ビューでダブルクリック時、同じビューに反映

### マウスジェスチャ機能制限解除

## 不具合修正

- Ver.0.18 2005/07/13 不具合修正
- Ver.0.19 2005/07/13 不具合修正
- Ver.0.20 2005/07/14 タブ保存データの移動

 $(HKCR \rightarrow HKCU \land)$  ユーザ毎にデータを持つよう変更

- Ver.0.21 2005/07/14 表示ビュー選択メニュー追加
- Ver.0.22 2005/07/19 不具合修正
- Ver.0.23 2005/07/20 上へ(U)追加
- Ver.0.24 2005/07/20 仕様変更するため、上へ(U)削除

### 不具合修正

- Ver.0.25 2005/07/20 不具合修正
- Ver.0.26 2005/07/21 ツールバー作成

# ・ 上ヘボタン

- ・ ビュー位置変更ボタン
- ・ コピーボタン
- Ver.0.27 2005/07/25 ツールバーボタンデザイン変更

## タブへ追加ボタン追加

Ver.0.28 2005/08/01 Enter キーでも同じビューに反映させるよう変更

# 不具合修正

Ver.0.29 2005/08/03 追加ビューにお気に入り機能追加

# 不具合修正

- Ver.0.30 2005/08/30 追加ビューのタブキー移動可能
  - 追加ビューのショートカットキー実装(各メニュー、F2)

# 不具合修正

Ver.0.31 2005/09/05 隠しドライブ検索のマシン名の入力において

# BS が使用できない機能制限解除

## 不具合修正

Ver.0.32 2005/09/05 追加ビューでの Ctrl+X,C を追加、Ctrl+Xの Esc キーでの解除を追加

隠しドライブ検索のタブキーでのフォーカス移動暫定対応

(移動できるが結構おかしい)

#### 不具合修正

Ver.0.33 2005/10/18 不具合修正

- Ver.0.34 2005/10/18 タブラベルのフォント変更:高さを10 書体を MS 明朝へ
- Ver.0.35 2005/10/21 追加ビューの更新処理追加(F5の実装)

追加ビューの Ctrl + A の実装

- Ver.0.36 2005/10/21 不具合修正
- Ver.0.37 2005/10/21 タブ間移動ショートカットキー作成
- Ver.0.38 2005/11/14 追加タブの上へを Ctrl+Shift+U でも可能

# 追加ビューの Ctrl + Vの実装

- Ver.0.39 2005/12/08 不具合修正
- Ver.0.40 2005/12/14 不具合修正
- Ver.0.50 2005/12/15 大きな仕様変更を行っため、マイナーバージョンの十の位を変更

#### タブ追加方法の仕様変更

アドレスバーの位置をタブへ追加の処理変更

- タブ保存数変更 5 → 無制限
- HDD ドライブを全てタブへ追加するメニューの追加
- Ver.0.51 2005/12/26 不具合修正
- Ver.0.52 2005/12/28 不具合修正 (OnDefaultCommand の実装変更)
- Ver.0.53 2005/12/28 不具合修正
- Ver.0.54 2005/12/28 上への操作性向上

#### 不具合修正

- Ver.0.55 2006/01/08 対応 0S から 2000 を削除(新タブ追加方法が使用できなかったため)
- Ver.0.56 2006/01/10 追加ビューのタブ追加系釦も仮想フォルダを追加できるように対応
- Ver.0.57 2006/01/12 不具合修正
- Ver.0.58 2006/01/18 ヘルプ追加、ReadMe を PDF 化
- Ver.0.59 2006/01/19 タブを Shift+クリックでデフォルトビューに表示を実装
- Ver.0.60 2006/02/07 不具合修正

追加ビューのパス表示を拡張コンボボックス化

#### UNICODE 対応

- Ver.0.61 2006/02/08 不具合修正
- Ver.0.62 2006/02/09 不具合修正
- Ver.0.63 2006/02/09 隠しドライブ機能削除
- Ver.0.64 2006/02/09 デフォルトビューで表示(D)削除

# 追加ビューに専用のタブを追加

## 不具合修正

- Ver.0.65 2006/02/09 不具合修正
- Ver.0.66 2006/02/09 不具合修正
- Ver.0.67 2006/02/10 不具合修正
- Ver.0.68 2006/02/15 不具合修正

追加ビュー用タブ移動用ショートカットキー実装

選択タブを閉じるショートカットキー実装

追加ビューの拡張コンボでビューのアイテム名で階層移動可能

- Ver.0.69 2006/02/22 ショートカットキーCtrl+Alt+Dの実装
- Ver.0.70 2006/02/28 キーコンフィグ追加

## 不具合修正

- Ver.0.71 2006/03/01 不具合修正
- Ver.0.72 2006/03/01 キーコンフィグにアイコン追加
- Ver.0.73 2006/03/08 追加ビューでの元に戻す実装

#### 不具合修正

- Ver.0.74 2006/03/13 不具合修正
- Ver.0.75 2006/03/13 不具合修正
- Ver.0.76 2006/06/08 タブフォントサイズ変更メニュー追加
- Ver.0.77 2006/06/08 タブフォントサイズ変更の保存処理追加
- Ver.0.78 2006/06/08 フォント変更時、ダイアログに表示されるフォントサイズを現在のサイズ表示を行
- うよう変更
- Ver.0.79 2006/08/22 追加ビューの空白部分クリック時、「上へ」と同じ動作する機能を追加
- Ver.0.80 2006/08/30 追加ビュー表示時、先頭タブデータを表示するように変更
- Ver.0.81 2006/08/31 デフォルトビューでも空白部分クリックで「上へ」実装
- Ver.0.82 2006/09/06 不具合修正
- Ver.0.83 2006/09/29 仕様変更

下段メニューのアドレスバーの位置をタブへ追加を上段に追加ではなく、追加ビュー のタブへ追加するよう変更

"アドレスバーの位置をタブへ追加"を"上段アドレスバーの位置をタブへ追加"に

# 変更

"表示ビューをタブへ追加"を"表示ビューを上段タブへ追加"に変更

"アドレスバーの内容をコピー"を"上段アドレスバーの内容をコピー"に変更

# ドキュメント修正 タブ追加.3/機能制限

Ver.0.84 2006/10/13 Windows Update KB921398 による不具合対応

(zip ファイルを右クリックしてもメニューがでなくなる)

zip ファイルクリックで中身が表示される不具合を修正

Ver.0.85 2006/10/25 追加ビューの起動時自動表示機能追加

Ver.0.86 2006/10/27 追加ビューの表示ショートカットキー実装 (Ctrl+Shift+0)

- Ver.0.87 2007/07/21 ビューダブルクリック階層移動制御設定追加
- Ver.0.88 2007/08/10 タブ並べ替え機能追加
  - マウスジェスチャ有効時、D&D できない不具合修正
  - Ctrl+Shift+B, N, F, L の不具合修正

#### マウスジェスチャの機能拡大

- Ver.0.89 2007/08/17 追加ビューにフォーカスがある際、Alt+D が効かない不具合修正
- Ver.0.90 2007/08/18 追加ビューでインターネット ショートカットファイルが

#### ダブルクリックで開けない不具合修正

- Ver.0.91 2007/12/07 追加ビュー2分割化対応、フォント変更対応
- Ver.0.91.0.1 2008/03/08 フォント変更不具合、追加ビュー2分割化対応によるツールチップ不具合修正
- Ver.0.91.0.2 2008/06/29 パスコピー不具合修正
- Ver.0.91.0.3 2009/12/31 下段右下のコンボボックスのショートカットキー (Ctrl+Shift+Alt+D) を実装 下段タブへのタブ移動方法を変更

下段でのメニュー表示を ESC キーで消去するよう修正

- ツールバーメニューにビュー変更(右)を追加
- Ver. 0. 91. 0. 4 2010/01/16 アドレスバーの位置をタブへ追加(メニュー)、ツリー上からのタブ追加などで 仮想フォルダが追加できなくなった不具合の修正